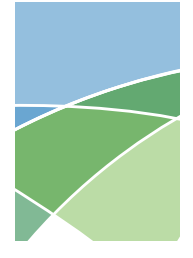

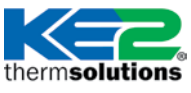

### **KE2** Evaporator**Efficiency**

Alarm Troubleshooting Guide

### Introduction:

Notification of alarms and system problems is a key feature of the KE2 Evaporator Efficiency (KE2 Evap) controller. Users are notified of alarms several ways.

On the face of the controller an alarm will be shown in descriptive scrolling text, while the yellow or red LED light to the left of the readout is illuminated.

While all alarms need a response, the yellow LED light indicates an advisory alarm, and the controller will continue to function. A red light indicates a critical alarm, and will turn the system off to prevent compressor damage.

At the same time, the auxiliary relay, if configured as an alarm relay, will transition, and can be used with an external light or buzzer. If connected to the Internet, the KE2 Evap will also e-mail, or text, the alarm to designated personnel.

Additional information about the alarm is available in the VARIABLES menu on the controller.

**Please note:** many alarms are the result of incorrect wiring of the controller, sensors, or valve. An aspect of the corrective action on all alarms should be a wiring and installation check.

### Alarm Severity:

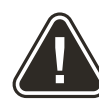

Yellow LED: Advisory Alarm - controller will continue to function

**Red LED: Critical Alarm** - will turn the system off to prevent compressor damage

You Tube

The following videos may also be relevant when troubleshooting your controller or for basic setup of the KE2 Evap.

#### **Troubleshooting:**

Video 034 - Iced Evaporator Coil on a Walk-in Freezer Video 044 - Iced Evaporator Coil on a Walk-in Cooler Video 045 - Arriving at the Jobsite and the KE2 Evap Display is Blank

### Basic setup:

Video 012 - How to Navigate the KE2 Evap Controller Video 030 - Setup the KE2 Evap Controller for Walk-in Freezers Video 031 - Setup the KE2 Evap Controller for Walk-in Coolers Video 032 - Initial Defrost Sequence KE2 Evap & KE2 Adaptive Control Video 033 - How to Confirm the KE2 Evap is Wired Correctly Video 046 - How to Wire the KE2 Evap Controller Video 035 - Why Use the KE2 Wire Harness

| Alarm Name on<br>Masterview Screen<br>& Controller Display                                 | Alarm Description                                                                                                    | Parameter in VARIABLES<br>menu to check for more<br>information                                                                                                    | Corrective Action                                                                                                    |
|--------------------------------------------------------------------------------------------|----------------------------------------------------------------------------------------------------|----------------------------------------------------------------------------------------------------|----------------------------------------------------------------------------------------------------|
| No display                                                                                 | No lights or display are<br>showing                                                                                                    | N/A                                                                                                    | While not a true Alarm condition, the controller is not operational if no display is shown. Check for incoming power properly connected to the controller, voltage jumpers are correct for the incoming voltage and fuse on the board.<br>Power injected into the controllers' RJ45 connector can result in the controller's display going blank. Power over Ethernet (POE) switches used with the KE2 Therm's Ethernet equipped controllers should disable the power output feature.                                                                                                    |
| INTRO                                                                                      | INTRO displayed and all<br>LEDs flashing                                                                                                    | N/A                                                                                                    | Controller is not operational until configured. See Bulletin N.1.1 or Q.1.3                                                                                                    |
| All Clear / NO ALARM                                                                       | Controller is not in an alarm condition                                                                                                    | Neither yellow nor red LED is il-<br>luminated                                                                                                    | No action necessary. An alarm condition has been corrected. "No Alarm" will be shown on the display for approximately 10 minutes, or until the <b>BACK</b> button has been pressed.                                                                                                    |
| PRESSURE SENSOR<br>Only active when an Elec-<br>tric Expansion Valve (EEV)<br>is selected. | Suction pressure sensor<br>is shorted, open, out of<br>range or miswired.<br>Only active when an Elec-<br>tric Expansion Valve (EEV) is<br>selected. | Red LED is illuminated<br>System shut down<br>SUCTION PRESSURE<br>• If wiring connects Signal to -5 or<br>open, parameter will show -14.6<br>• If wiring connects Signal to +5,<br>parameter will show >150*<br>• If actual pressure is > range of trans-<br>ducer, parameter will show >150* | <ul> <li>Verify the connector is inserted in the proper position in the board.</li> <li>Verify the pressure transducer is properly attached to the pressure transducer cable.</li> <li>Verify the voltage between the Black and Red input to the board is +5 VDC. Measure the voltage between the Black and Green positions. Enter that number into the following formula.</li> <li>(voltage read - 0.5V) x 150*psia = actual pressure read (verify with gauges) 4v</li> <li>* 300 psig or 500 psig depending on range of pressure transducer</li> <li>Remove the transducer from the system. The reading should be approximately 0 psig.</li> <li>Unplug the transducer cable from the controller and confirm.</li> </ul> |

# thermsolutions **KE2** Evaporator**Efficiency** Alarm Troubleshooting Guide

| Alarm Name on<br>Masterview Screen<br>& Controller Display                                    | Alarm Description                                                                                                    | Parameter in VARIABLES<br>menu to check for more<br>information                                                                                                    | Corrective Action                                                                                                    |                                                                                                    |
|-----------------------------------------------------------------------------------------------|----------------------------------------------------------------------------------------------------|----------------------------------------------------------------------------------------------------|----------------------------------------------------------------------------------------------------|----------------------------------------------------------------------------------------------------|
| & Controller Display<br>T1 SUCTION SENSOR<br>T2 AIR SENSOR<br>T3 COIL SENSOR<br>T4 AUX SENSOR | Temperature sensor open<br>or shorted, or not con-<br>nected.                                                                                                    | Information         Yellow LED is illuminated         System is running         ROOM TEMP         COIL TEMP         T1 SUCTION TEMP         74 AUX TEMP         • If parameter for the sensor reads         -87 the sensor is open, or not connected         • If the parameter for the sensor reads         180+ the sensor is shorted | Verify the connector is inserted in th     Verify the senor wire is correctly inse<br>nector. The bare stranded wire should<br>touching the gate of the connector. If t<br>tion of the wire, it will not allow the cor-<br>Unplug the connector and verify the<br>sor matches the temperature vs. resi<br>Temperature °F                                                                                                   | The proper position in the board.<br>Example inserted so the wire is directly<br>the gate is contacting the insula-<br>ntroller to read the sensor.<br>Exercisitance reading of the sen-<br>istance table.<br>Dhms<br>19480<br>12110<br>7763<br>5114<br>3454<br>2387<br>2000<br>1684<br>1231<br>885<br>A check to see if the sensor has<br>ween the sensor and extension to<br>r continuity is present, replace the<br>the proper operating range,<br>rly by replacing a non-alarming<br>attroller, replace the controller.<br>Iller, insert the sensor in question<br>the sensor in question<br>the sensor in question<br>the sensor in question<br>the sensor in question<br>the sensor in question the sensor in question<br>the proper operating range,<br>rly by replacing a non-alarming<br>the proper operation on the controller. |
| HIGH SUPERHEAT                                                                                | High superheat is only<br>active when an Electric<br>Expansion Valve (EEV) is<br>applied to the system.<br>Superheat has been 2<br>Fahrenheit degrees above<br>setpoint for 90 minutes,<br>and EEV has been at least<br>95% open. | Yellow LED is illuminated<br>System is running<br>SUCTION PRESSURE<br>REFRIGERANT<br>T1 SUCTION TEMP<br>VALVE % OPEN                                                                                                    | <ul> <li>Check the system suction pressure us the Master View.</li> <li>Validate the suction pressure is with design.</li> <li>Verify refrigerant type.</li> <li>Verify the valve position. If the valve operating properly. Using the front par Manual Menu - Manual Valve.</li> <li>If the alarm is caused by a system condition causing the alarm and return to not system may have insufficient refrigered.</li> </ul> | is fully open, verify the valve is<br>nel, close the valve completely via<br>dition. Correct the system condi-<br>ormal operation.                                                                                                    |

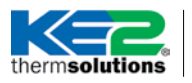

| Alarm Name on<br>Masterview Screen<br>& Controller Display | Alarm Description                                  | Parameter in VARIABLES<br>menu to check for more<br>information                                                      | Corrective Action                                                                                                    |
|------------------------------------------------------------|----------------------------------------------------|----------------------------------------------------------------------------------------------------|----------------------------------------------------------------------------------------------------|
| LOW SUPERHEAT Super                                        | Superheat has been be-<br>low 3 Fahrenheit degrees | Yellow LED is illuminated<br>System is running<br>SUCTION PRESSURE<br>REFRIGERANT<br>T1 SUCTION TEMP<br>VALVE % OPEN | Low Superheat is most commonly caused by the compressor failing to start/ compressor not running. Check the following:                                                                                                    |
|                                                            | <pre>&lt; 10% open.</pre>                          |                                                                                                    | Low Pressure Control Pressure Switch not set correctly. (Often this control is overlooked, and does not get set properly in the field.)                                                                                                    |
|                                                            |                                                    |                                                                                                    | <ul> <li>Typically the KE2 Therm controller is going to energize the Liquid Line<br/>Solenoid, and the compressor will be controlled by the low pressure<br/>control switch.</li> </ul>                                                                                                    |
|                                                            |                                                    |                                                                                                    | <ul> <li>If the suction pressure is not able to rise to the cut-in pressure, the<br/>system will not start.</li> </ul>                                                                                                    |
|                                                            |                                                    |                                                                                                    | - There is a common misconception in the industry the cut-in and<br>cut-out pressure control is set from the factory, this is not true. The<br>equipment manufacturers clearly state in their installation instructions<br>that this is the responsibility of the installing contractor. The reason for<br>this is due to the varying application of the equipment. Specifically the<br>low pressure cut-in and cut-out set point is going to be dependent on<br>either the ambient or space temperature, whichever is lower. |
|                                                            |                                                    |                                                                                                    | - If the low superheat alarm is intermittent, or comes and goes, then this is probably the problem.                                                                                                    |
|                                                            |                                                    |                                                                                                    | <ul> <li>Our technical support team typically sees an increase of these alarms<br/>in the fall when the ambient temperatures begins to decrease.</li> </ul>                                                                                                    |
|                                                            |                                                    |                                                                                                    | <ul> <li>To resolve the issue reduce the cut-out temperature to meet the<br/>equipment manufacturer's specification.</li> </ul>                                                                                                    |
|                                                            |                                                    |                                                                                                    | <ul> <li>If measuring continuity across the low pressure control indicates a<br/>closed circuit, next check the condenser's compressor Start compo-<br/>nents.</li> </ul>                                                                                                    |
|                                                            |                                                    |                                                                                                    | Validate Expansion Valve – Valve Type is correctly selected in Setpoints                                                                                                    |
|                                                            |                                                    |                                                                                                    | • Check fan motor rotational direction, and fan blade pitch to ensure air if flowing in the proper direction.                                                                                                    |
|                                                            |                                                    |                                                                                                    | • Check system conditions. When the system is using a mechanical expansion valve, the coil must be thoroughly inspected. One cause of low superheat is diminished load due to low air movement across the coil. Check to see that there is no excessive frost build-up on the coil on both the air entering and air exiting sides of the coil. The fans should be turned off to allow the best viewing.                                                                                                    |
|                                                            |                                                    |                                                                                                    | • Verify all fans are moving. It is not uncommon to see all of the fans off<br>due to a mechanical service switch, in the space, being inappropriately<br>used. If only one fan is not moving, verify whether the fan is operational.<br>Replace the motor if necessary.                                                                                                    |
|                                                            |                                                    |                                                                                                    | • Check EEV. If an Electronic Expansion Valve (EEV) is being used, in addition to the steps above, check the valve to ensure it is moving properly. From the front panel, MANUAL MENU will allow the valve to be exercised open and closed. Use Manual VALVE to move the valve to 0 percent open and verify the flow of refrigerant has been stopped. This can be seen by the suction pressure dropping and the system turning off.                                                                                           |
|                                                            |                                                    |                                                                                                    | If it is apparent the valve is not stopping the flow, re-initialize the valve.<br>This can be done by clicking the reset button on the <b>Master View's Set-<br/>tings</b> page or power may also be cycled to the controller.                                                                                                    |
|                                                            |                                                    |                                                                                                    | If resetting the valve is not successful, check valve wiring for proper con-<br>nection to the controller. Valve cable color code must be followed and<br>particular care must be taken when extending valve wiring.                                                                                                    |

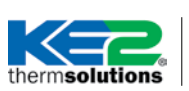

| Alarm Name on<br>Masterview Screen<br>& Controller Display | Alarm Description                                                                                                    | Parameter in VARIABLES<br>menu to check for more<br>information                                                                                                    | Corrective Action                                                                                                    |
|------------------------------------------------------------|----------------------------------------------------------------------------------------------------|----------------------------------------------------------------------------------------------------|----------------------------------------------------------------------------------------------------|
| HIGH AIR TEMP                                              | High Air Temp is caused by<br>the air temperature being<br>above Air Temp Setpoint<br>+ Air Temp Diff + Hi Temp<br>Alarm Offset for Hi Temp<br>Alarm Delay time.<br>Example<br>Air Temp Setpoint 20°F<br>Air Temp Diff 1°F<br>Hi Temp Offset 10°E<br>Alarm trigger temp 31°F<br>Both of these variables<br>can be set by the user. The<br>default from the factory<br>is 10 Fahrenheit degrees<br>above the setpoint for 60<br>minutes. | Yellow LED is illuminated<br>System continues to run<br>ROOM TEMP<br>T2 AIR SENSOR<br>T3 COIL SENSOR<br>If the parameter for the sensor reads<br>-87 the sensor is open, or not<br>connected.<br>If the parameter for the sensor reads<br>180+ the sensor is shorted.<br>SUPERHEAT (if available)<br>VALVE % OPEN (if available)                                                  | <ul> <li>Check air sensor.</li> <li>Investigate condition. To resolve the Hi Air Temp will require investigation. First, ask the staff if the door has been propped open for an extended period of time due to loading, unloading, inventory, etc. If this is not the case, begin to troubleshoot the system.</li> <li>Check the evaporator coil to verify the coil is free from excessive frost.</li> <li>Check the fans to ensure all fans are rotating properly.</li> <li>Check for compressor operation</li> <li>Check for proper refrigerant charge</li> <li>Make sure the system has sufficient system capacity</li> <li>High Temp Alarm is not triggered during defrost</li> </ul> |
| LOW AIR TEMP                                               | Low Air Temp is caused by<br>the air temperature being<br>below Air Temp Setpoint<br>by the Low Temp Alarm<br>Offset for the Low Temp<br>Alarm Delay time.<br>The default from the fac-<br>tory is<br>4 Fahrenheit degrees<br>below the setpoint for 10<br>minutes.<br>Both of these variables can<br>be set by the user.                                                                                                    | Yellow LED is illuminated<br>System continues to run<br>ROOM TEMP<br>T2 AIR SENSOR<br>T3 COIL SENSOR<br>LOW TEMP ALARM OFFSET<br>LOW TEMP ALARM DELAY<br>If the parameter for the sensor reads<br>-87 the sensor is open, or not<br>connected.<br>If the parameter for the sensor reads<br>180+ the sensor is shorted.<br>SUPERHEAT (if available)<br>VALVE % OPEN (if available) | <ul> <li>Check variables defined by the user.</li> <li>Verify system will pumpdown using Manual Compressor Control in<br/>the Manual Menu, if a liquid line solenoid and low pressure control<br/>are being used.</li> <li>Check that the Liquid Line Solenoid is shutting tightly</li> <li>Check that the low pressure control is set, and operating properly</li> </ul>                                                                                                    |
| EXCESS DEFROST                                             | There have been 32 de-<br>frosts in a 48 hour period.<br>An <b>Excess Defrost</b> alarm<br>will force the <b>Defrost</b><br><b>Mode</b> to <b>Forced Schedule</b> ,<br>and the controller will<br>defrost per the schedule,<br><b>Defrost-Defrost Per Day</b> .<br>The default is 5                                                                                                    | Yellow LED is illuminated<br>System continues to run<br>ROOM TEMP<br>DEFROST TYPE<br>DEFROST TERM TEMP<br>View Graphs to confirm that Coil<br>Temp (T4 Coil Temp) reaches termina-<br>tion temperature.<br>DEFROST MODE may have to be<br>returned to DEMAND.                                                                                                    | <ul> <li>Verify room setpoint is not lower than 36°F for air defrost.</li> <li>Verify coil sensor location.</li> <li>Most often an excessive number of defrosts is due to coil sensor location. The sensor, or sensors, serve as defrost termination sensors. If near a heater, the defrost will terminate too soon. But, the controller will respond by initiating another defrost shortly. This cycle will continue until the excess defrost alarm is shown.</li> <li>Check solenoid valve.</li> <li>Verify heaters are working properly.</li> <li>Return Defrost Mode to Demand after resolving the basis of the issue</li> </ul>                                                      |

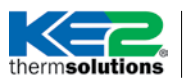

| Alarm Name on<br>Masterview Screen<br>& Controller Display | Alarm Description                                                                                                    | Parameter in VARIABLES<br>menu to check for more<br>information                                                                                                    | Corrective Action                                                                                                    |
|------------------------------------------------------------|----------------------------------------------------------------------------------------------------|----------------------------------------------------------------------------------------------------|----------------------------------------------------------------------------------------------------|
| DEFR TERM ON TIME                                          | Defrost Termination on<br>Time alarm is triggered<br>when the system has not<br>reached termination tem-<br>perature during 2 consecu-<br>tive defrost cycles.<br>Termination time is set by<br>Defrost Parameter when<br>in Demand mode or Max<br>Defrost Time when in<br>Schedule Mode | Yellow LED is illuminated<br>System continues to run<br>Defrost Term Temp<br>Electric Defrost Mode<br>Multi Evap Defrost<br>View Graphs to see if Coil Temp rises<br>to termination temperature. Time of<br>temperature rise may be estimated<br>from the graph or data from a File<br>Download | <ul> <li>Verify heaters are working properly.</li> <li>Check coil for ice</li> <li>Verify coil sensor location.</li> <li>Verify door has not been left open for an extended period by viewing graphs page.</li> <li>Check solenoid valve.</li> <li>In freezers, Pulse in Electric Defrost Mode may not allow evaporators to retain enough heat to reach termination temperature. A change to Permanent may help.</li> <li>Cold air from a refrigerating evaporator may prevent a defrosting coil from reaching termination temperature within the time specified. Bonding and synchronizing the defrosts on the evaporators may help.</li> <li>On coolers, there may not be enough heat admitted to the space to meet termination temperature. In that instance, set Defrost Mode to Schedule, and modify Defrost Per Day and Max Defrost Time to desired values.</li> </ul>                                                                                                    |
| DOOR SWITCH                                                | The Door Switch alarm is<br>activated when the room<br>temperature is 5 Fahrenheit<br>degrees above setpoint,<br>and the door has been<br>open past the time set in<br>the <b>Door Alarm Delay</b><br>parameter.                                                                         | DIG 1 STATUS<br>DIG 2 STATUS<br>DIG 3 STATUS<br>This will identify the Digital Input (DI)<br>being used for the door switch                                                                                                    | <ul> <li>Verify room setpoint is not lower than 36°F for air defrost.</li> <li>Verify the door is closed.</li> <li>Verify the switch is in proper working order. Switches provided by KE2 Therm Solutions are normally closed switches. To test them, move the two pieces of the switch close together.</li> <li>Verify the circuit is continuous using a multimeter.<br/>Move the two pieces of the switch apart more than 6 inches. Measure the continuity. It should be open at this time. If the switch is operating in the opposite manner, the switch is an open switch and the controller should be reconfigured appropriately, DI Mode as Door Switch, DI State as Closed. If the switch is verified to be inoperable, replace the switch. If the switch is operating properly, proceed to the next step.</li> <li>Verify which digital input is being used for the switch. Verify the connector of the switch wires to the connector and the connector is properly inserted into the desired position in the board.</li> <li>Review the controller's digital input settings. Either through the front panel or using the Masterview, verify the digital input being used for the door switch is set to door switch.</li> <li>Verify the Digital Input State matches the switch being used (open when door open &amp; closed when door closed).</li> </ul> |
| COMMUNICATION<br>ERROR                                     | ONLY FOR BONDED CON-<br>TROLLERS: The Communi-<br>cation Error is generated<br>when the KE2 Evap fails to<br>communicate with its other<br>bonded controllers.                                                                                                    | Yellow LED is illuminated<br>System is running<br>IP OCTET 1<br>IP OCTET 2<br>IP OCTET 3<br>IP OCTET 4<br>The system router or network may<br>have changed the IP address of the<br>controller. The actual IP address will<br>be needed for checking the bond or<br>re-bonding.                 | Communication Error is most commonly caused by local network<br>issues.<br>• Check network cables. On new installations, where the cables are<br>built in the field, verify cable ends to ensure Ethernet standard A or B is<br>utilized.<br>• Verify all network switches are connected and functioning properly<br>• Verify communication to each individual controller in alarm by<br>entering the IP address into a web browser, i.e. Chrome, Firefox,<br>Safari, etc.<br>• Access the network page and click current values.<br>• All the controllers in the bonded group should be present.<br>• Check Network cables or proper wire color code and correct inser-<br>tion in the Ethernet connecter on each controller<br>• Break bond and rebond each controller.<br>• If unable to resolve, call KE2 Therm.                                                                                                    |

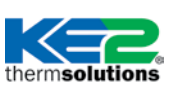

| Alarm Name on<br>Masterview Screen<br>& Controller Display | Alarm Description                                                                                                    | Parameter in VARIABLES<br>menu to check for more<br>information                                                                                                    | Corrective Action                                                                                                    |
|------------------------------------------------------------|----------------------------------------------------------------------------------------------------|----------------------------------------------------------------------------------------------------|----------------------------------------------------------------------------------------------------|
| EXT ALARM                                                  | The external alarm input<br>is triggered by a 3rd party<br>device.<br>The controller can be used<br>to pass through an alarm<br>from a third party device,<br>e.g. pan overflow float<br>switch.<br>The alarm will be shown on<br>the controller and Master-<br>view web page, the alarm<br>relay will transition and an<br>e-mail/text sent.<br>The control will not be af-<br>fected and will continue to<br>run normally. | Yellow LED is illuminated<br>System is running<br>DIG 1 STATUS<br>DIG 2 STATUS<br>DIG 3 STATUS<br>This will identify the Digital Input (DI)<br>being used for the external alarm. | <ul> <li>Verify the device is working properly. If the device is working properly, check to make sure the device is connected to the appropriate position.</li> <li>Review the KE2 Evap settings to make sure they match the type of device connected to the controller. Ensure DI is set to EXT Alarm.</li> <li>Verify DI State is appropriately set to open or closed, to match the input's functionality. Changing the state from open to closed will allow the user to verify the controller is reading DI correctly.</li> </ul> |

### **Notifications when Connected to KE2 SmartAccess**

| Alarm Name on<br>Masterview Screen                                                                                                    | Alarm Description                                                                                             | Parameter in VARIABLES<br>menu to check for more<br>information | Corrective Action                                                                                                    |
|----------------------------------------------------------------------------------------------------|----------------------------------------------------------------------------------------------------|-----------------------------------------------------------------|----------------------------------------------------------------------------------------------------|
| E-MAIL FAILURE                                                                                                    | KE2 SmartAccess is config-<br>ured to send an e-mail to a<br>designated address during<br>an alarm condition. | On KE2 SmartAccess only.                                        | • E-mail Failure Alarm is a function of the controller attempting to send<br>out an e-mail alert using the information entered in the Alert Notifica-<br>tions section of the Settings Page, and failing to communicate success-<br>fully with the e-mail server provided.                                                                                                    |
|                                                                                                    |                                                                                                    |                                                                 | <ul> <li>Servers requiring basic authentication should provide User name and<br/>Password, and ensure it is correctly entered.</li> </ul>                                                                                                    |
|                                                                                                    |                                                                                                    |                                                                 | • Servers without authentication requirements should not enter informa-<br>tion in the User name or Password field. If unsure of server requirements<br>and alarm occurs, ensure both User name and Password are blank and<br>retry.                                                                                                    |
|                                                                                                    |                                                                                                    |                                                                 | • G-mail is no longer supported due to changes in their service.                                                                                                    |
|                                                                                                    |                                                                                                    |                                                                 | Contact KE2Therm for additional information.                                                                                                    |
| ACCESS DENIED KE<br>at<br>na                                                                                                    | KE2 SmartAccess is reached<br>at SmartAccess.KE2Th-<br>erm.net and requires a Site<br>name and Password.      | On KE2 SmartAccess only.                                        | Site name and Password are case sensitive and must be entered exactly as originally set by the user.                                                                                                    |
|                                                                                                    |                                                                                                    |                                                                 | • If Site and Password are correct, the controller(s) have stopped com-<br>municating to KE2 Therm's server. The local network's functionality<br>should be validated to ensure the controller is communicating properly.<br>The Internet connection should also be checked to ensure it is working<br>properly.                                                                                 |
|                                                                                                    |                                                                                                    |                                                                 | The KE2 Evaporator Efficiency must be configured to register on KE2<br>SmartAccess from the Settings page on the Masterview screen.                                                                                                    |
|                                                                                                    |                                                                                                    |                                                                 | The default Site is installer and the Password is the MAC address exactly as shown on the controller label, e.g. 12:34:56:AB:CD:EF                                                                                                    |
|                                                                                                    |                                                                                                    |                                                                 | The user may change the Site and Password on the Settings page to something more convenient.                                                                                                    |
| Controller Communica-<br>tion Failure. Retry in XX<br>seconds.<br>Clicking on any controller<br>from the KE2 SmartAccess<br>Services screen should red<br>rect to that controller. This<br>error will prevent viewing<br>that screen. | Clicking on any controller<br>from the KE2 SmartAccess<br>Services screen should redi-                        | On KE2 SmartAccess only.                                        | After connection to KE2 SmartAccess, the dashboard will shown all regis-<br>tered controllers, clicking on any controller will redirect to that control-<br>ler's <b>Masterview</b> webpage.                                                                                                    |
|                                                                                                    | rect to that controller. This<br>error will prevent viewing<br>that screen.                                   |                                                                 | • Browsers commonly maintain a cache to improve the user experience.<br>After changes to the user view, like a firmware update, the webpage<br>view stored in the browser's cache may falsely be displayed. To resolve,<br>the browser's cache must be cleared completely. Some browsers refer to<br>this as 'from the beginning of time'. Refer to your browser's help for more<br>information. |

Copyright 2017 KE2 Therm Solutions, Inc. . Washington, Missouri 63090 Q.1.17 August 2017 supersedes Q.1.17 August 2012 and all prior publications.